## 靜宜大學111學年度申請入學 甄試說明會(線上)

#### Microsoft Teams 操作手冊【考生版】

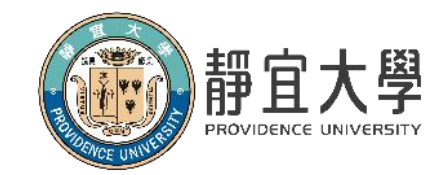

教學發展中心彙編 2022/03

靜宜大學 Providence University

招生組編製 2022/04

#### 方式一:電腦版

| 要開啟「Microsoft Tea<br>https://teams.microso<br>□ ─律允許 teams.mic | ams」嗎?<br>ft.com 想要開啟這個應用程式。<br>rosoft.com 使用相關聯的應用程式<br>開啟「Microsoft | Step1. 複製說明會連結至瀏覽器<br>並點選「取消」使用應有程式 |
|----------------------------------------------------------------|-----------------------------------------------------------------------|-------------------------------------|
| ※胡加何加入 Teores 会议2                                              | 下载 Teams (工作或学校)<br>使用桌面应用获得最佳体验。           在浏览器上继续                   |                                     |
| 布兰如何加入 Teams 云以?                                               | 不需要下载或安装。<br><b>打开 Teams (工作或学校)</b><br>已经有了? 直接前往您的会议。               | Step2. 點選「在瀏覽器上繼續」                  |
|                                                                | 隐私和 Cookie 第三方披露                                                      |                                     |

#### 方式一:電腦版

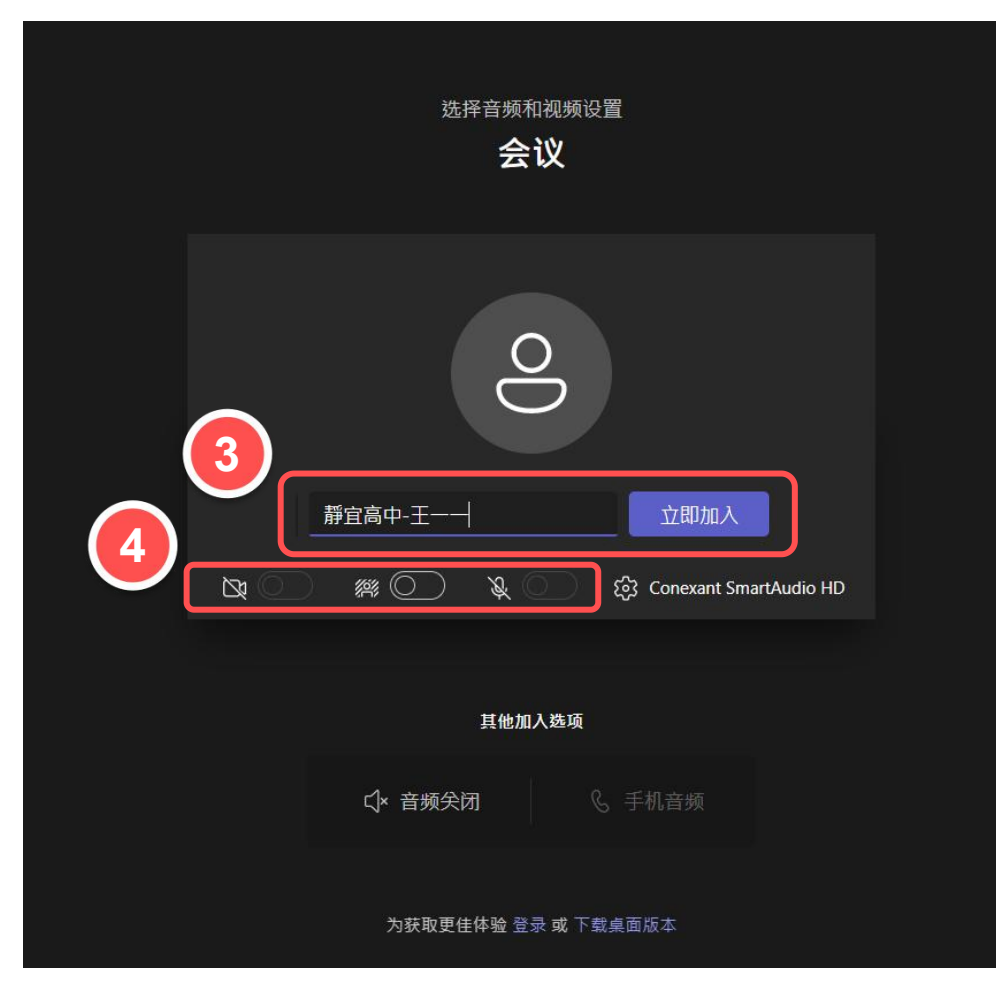

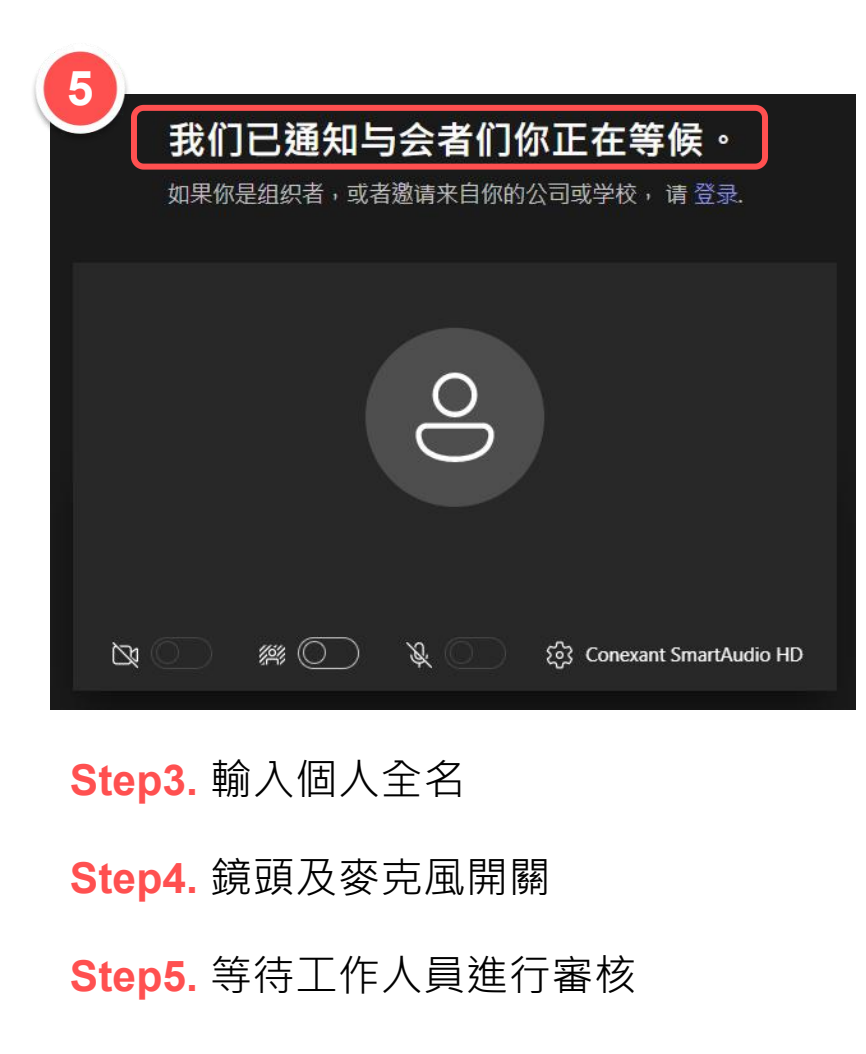

#### 方式一:電腦版

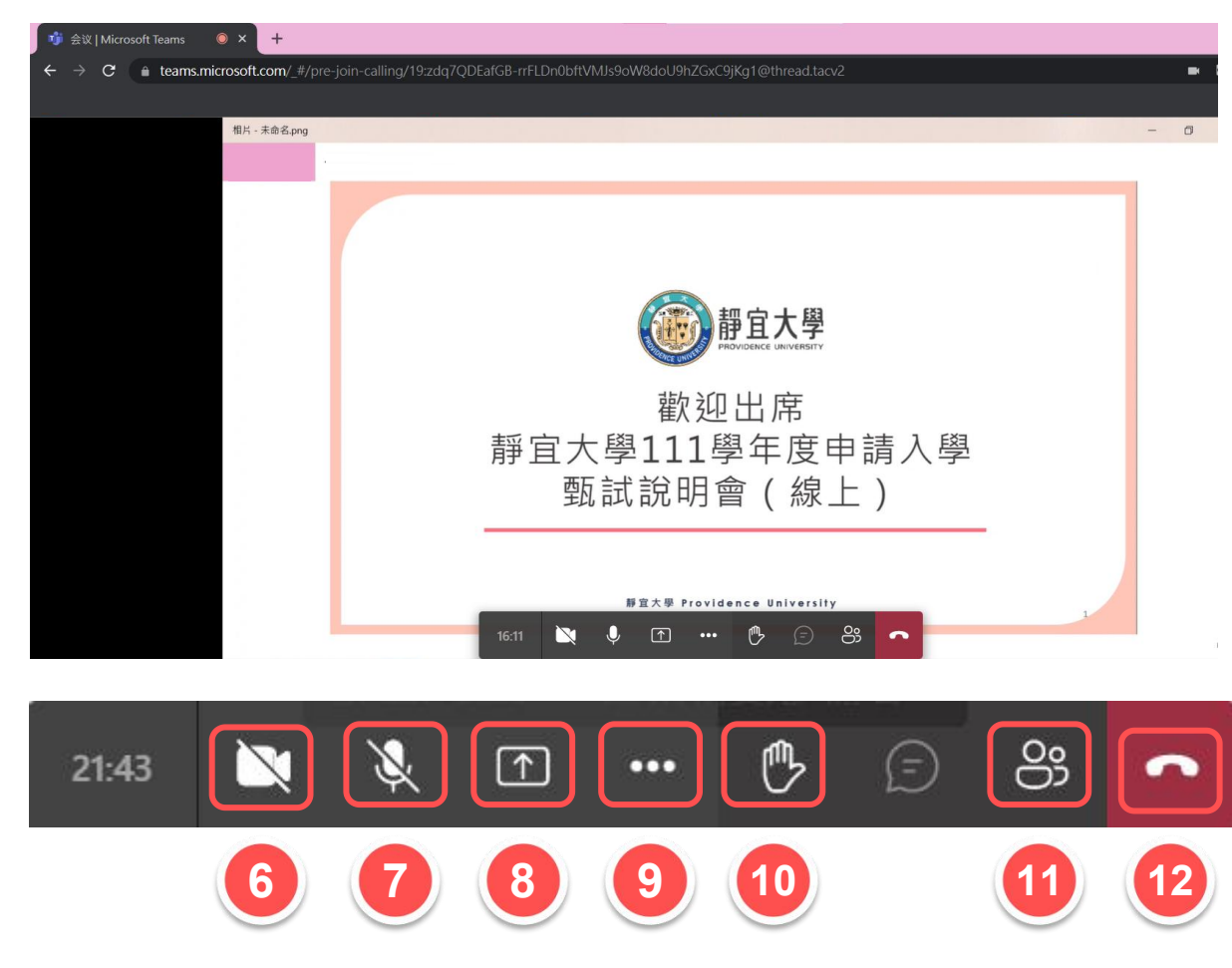

Step6. 視訊開關Step7. 麥克風開關Step8. 分享螢幕畫面Step9. 其他功能Step10. 舉手功能Step11. 顯示參與者Step12. 離開會議

※ 因Teams來賓無法使用會議聊天功能, 說明會當天若想發問,歡迎善用「舉手功能」, 待主持人唱名後, 即可「打開麥克風」進行提問及互動。

#### 方式二:手機版

1

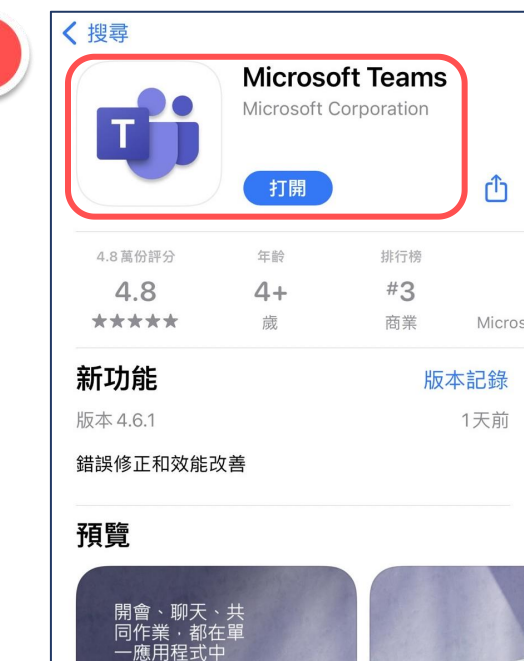

行動版 iOS

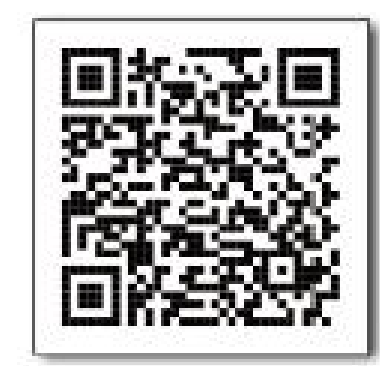

行動版 Android

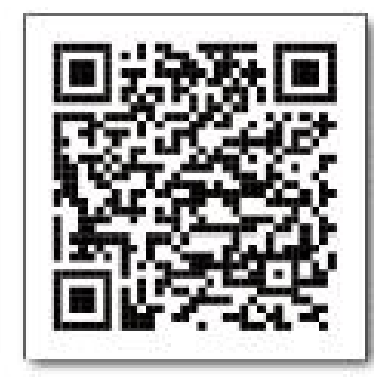

Step1. 下載「TEAMS」APP

※ 無需註冊帳號

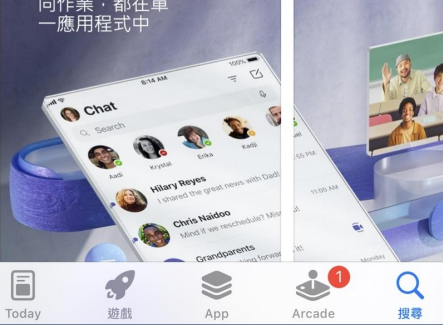

Step3. 點選

「以來賓身份加入」

#### 方式二:手機版

Step2. 點選「加入會議」

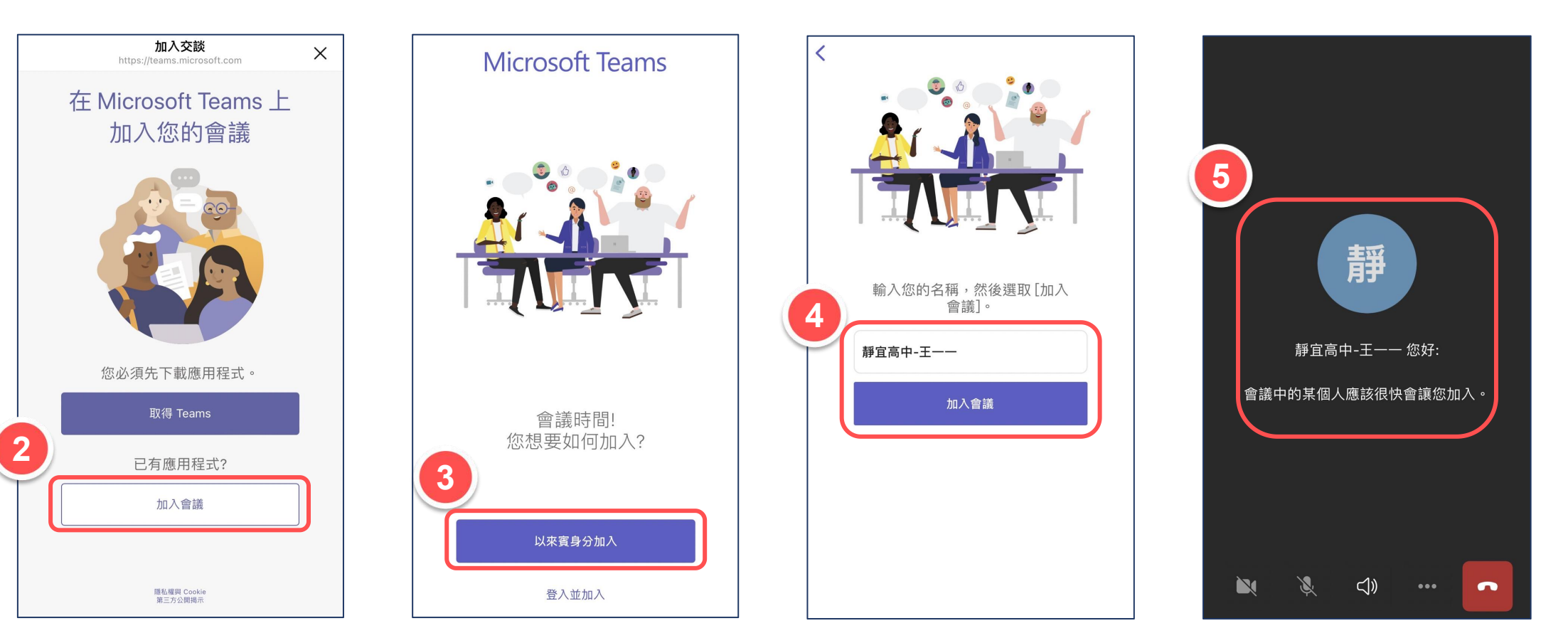

Step5. 等待工作人員進行審核

4

#### 方式二:手機版

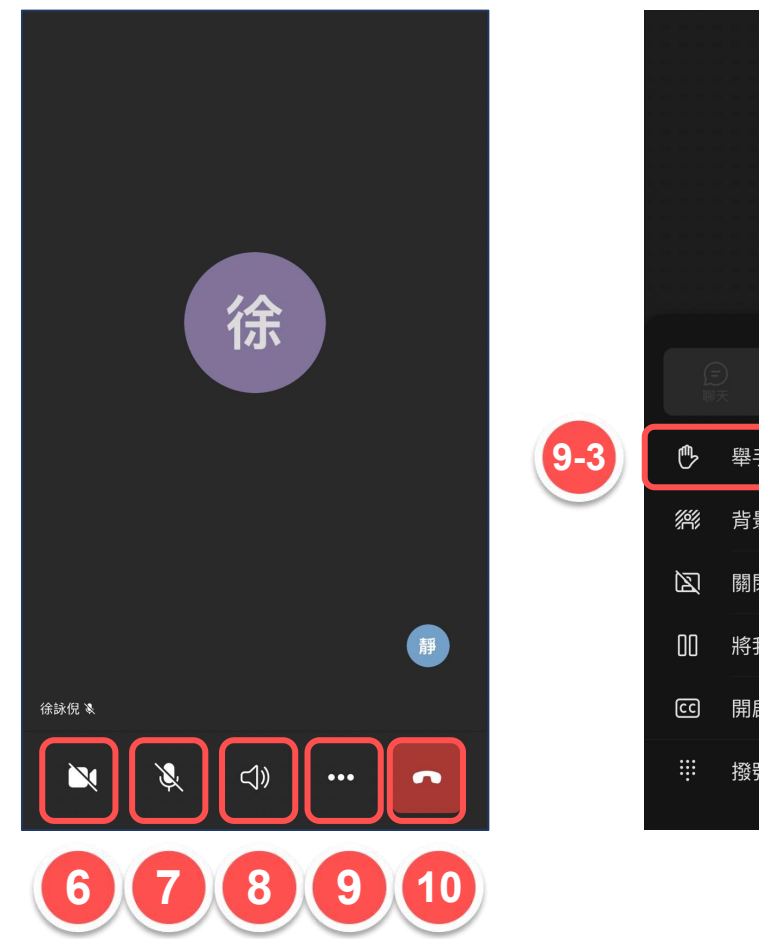

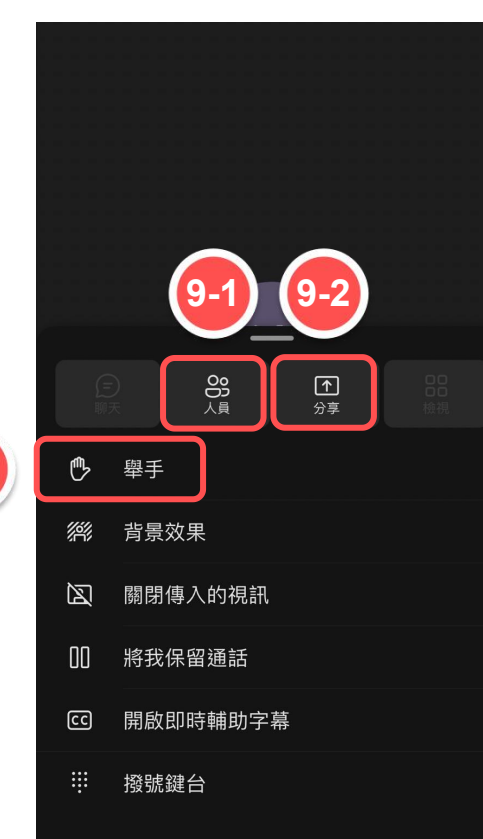

 Step6. 視訊開關

 Step7. 麥克風開關

 Step8. 音訊來源

 Step9. 其他功能

 Step9-1. 顯示參與者

 Step9-2. 分享螢幕畫面

 Step9-3. 舉手功能

 Step10. 離開會議

※ 因Teams來賓無法使用會議聊天功能, 說明會當天若想發問,歡迎善用「舉手功能」, 待主持人唱名後, 即可「打開麥克風」進行提問及互動。

### 如有任何疑問,請洽相關單位聯絡窗口

# 感謝您的配合! 期待與您線上相遇!☺